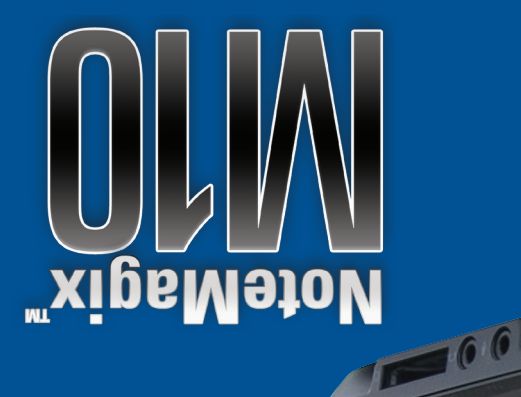

ALTOCIA

# AEPOCILX

### **EXPLORING YOUR M10**

FRONT

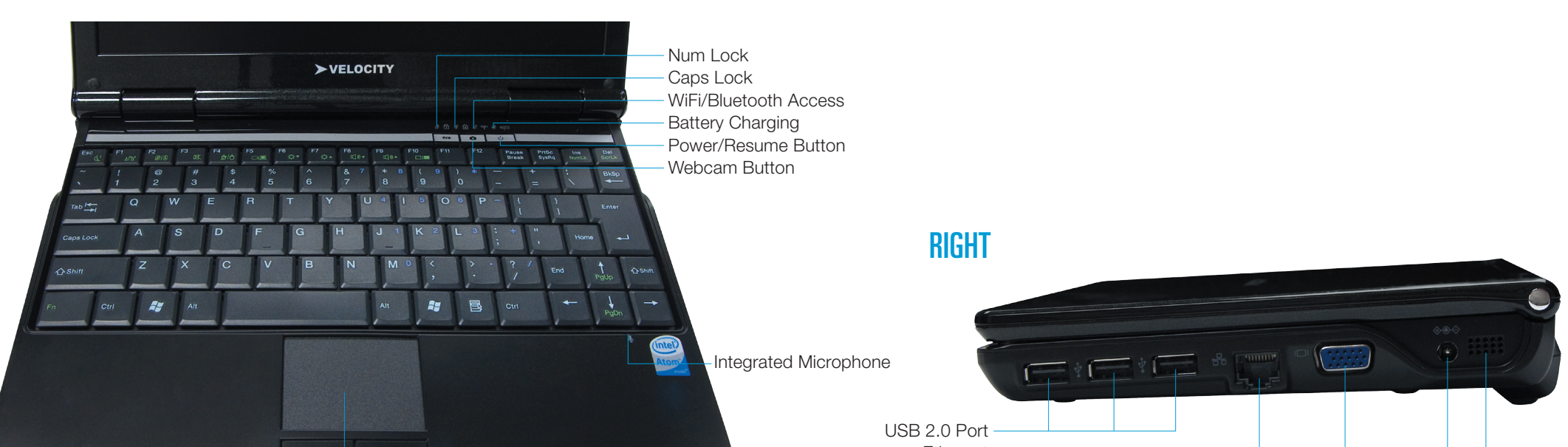

|                                                     | 00           |
|-----------------------------------------------------|--------------|
| Touchpad —<br>Microphone Jack —<br>Headphone Jack — | Bu           |
| 4 in i Card Reader —                                | Drive Access |

| Ethernet                 |   |  |
|--------------------------|---|--|
| VGA Port                 | J |  |
| DC Power Port            |   |  |
| Built-in Stereo Speakers |   |  |
|                          |   |  |

## **REGISTER YOUR WARRANTY**

Visit www.velocitymicro.com/warrantysignup to register your warranty and take full advantage of Velocity Micro's expert customer care

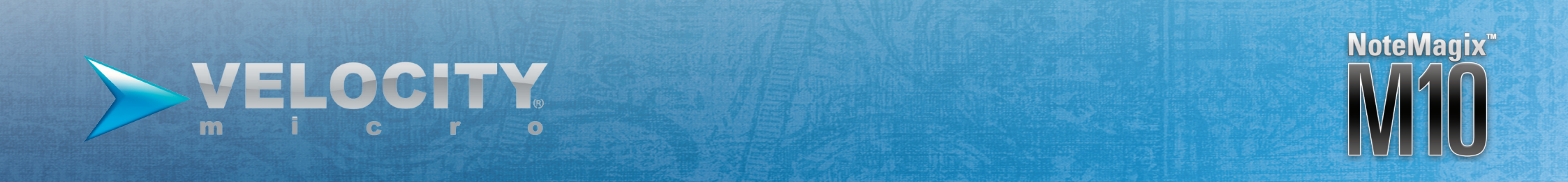

# OUICK SETUP GUIDE

#### NoteMagix Mank you highest sta help you g

Thank you for purchasing the Velocity Micro NoteMagix M10. Every PC that we build is constructed according to the highest standards of quality and craftsmanship and the NoteMagix M10 is no exception. This quick set up guide will help you get started with your new Velocity Micro notebook. Welcome to the New PC Experience.

#### INSTALL THE BATTERY PACK

Insert the battery in the battery compartment located at the bottom rear of your M10.

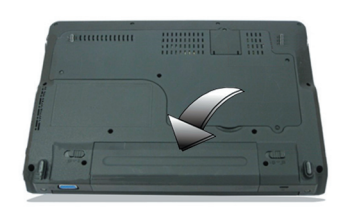

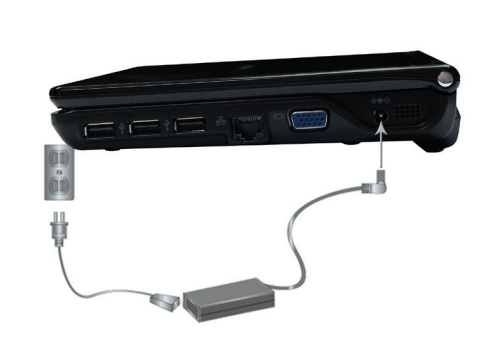

**CONNECT TO EXTERNAL POWER** 

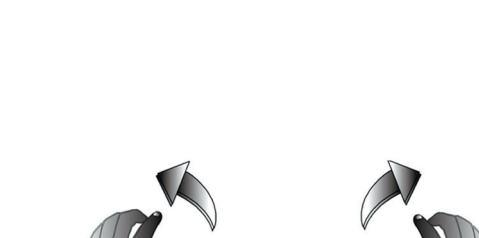

**OPEN THE DISPLAY PANEL** 

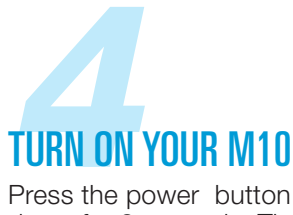

Press the power button and hold down for 2 seconds. The power LED on the panel will light up to indicate that the M10 is on.

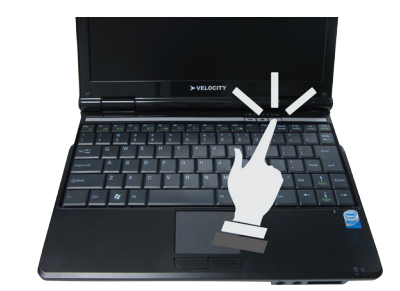

# **CONNECTING TO AN OPTICAL DRIVE**

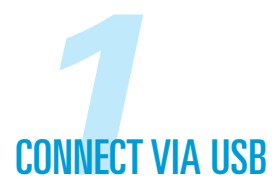

You may connect your NoteMagix M10 to an optional external optical drive, such as the VMdrive from Velocity Micro, via USB to record and burn DVDs and CDs. Most drives are plug and play for easy set up. Visit velocitymicro.com/support to learn more.

You may also access another computer's optical drive through your wireless network:

#### **ON A NETWORKED COMPUTER**

- a. Right click the optical drive in My Computer
- b. Select "Sharing and Security"
- c. Click "Share this Folder"
- d. Set permissions to "Everyone"

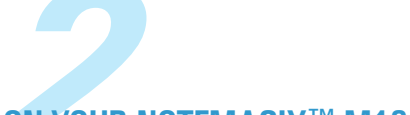

#### UN YOUR NOTEMAGIX™ M10

Access the networked drive via your M10's "My Network Places" folder.

Need help? For more information on installing software or for user tips and support, please visit our online support hub – www. velocitymicro.com/support.

Velocity Micro also builds award winning desktop PCs. Visit Velocity Micro.com to configure yours.

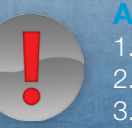

1. Do not charge the M10's battery with any other power adapter or replace with another battery type.

2. Make sure your power socket and any extension cord(s) you use can support the total current load of all the connected devices.

3. Before cleaning your M10, make sure it is disconnected from any external power supplies (i.e. AC adapter) and battery.